## Livetest – Help docent

Bij een livetest kunnen leerlingen een test doen op een eigen device met internet / wifi (bijvoorbeeld met smartphone / tablet / pc). Er is een competitie-element ingebouwd. De docent toont de resultaten op smartboard of tv.

## Gratis proberen met een beperkt aantal testen:

Klik op Docent - livetest Kies een Test en klik op Start.

## Als u een account heeft met een toegangscode dan kunt u veel meer live-testen gebruiken, ook de toetsen bij de methode:

De docent logt in op www.leeromgeving.com Klik op: Rechten Klik op: Livetest Kies een Test en klik op Start.

Leerlingen gaan op hun eigen device naar www.leeromgeving.com (leerlingen moeten dan niet al ingelogd zijn op de leeromgeving). Leelingen klikken op: Klaslokaal - livetest login. Ze nemen de code over die de docent in beeld heeft gekregen (Klaslokaal: .....) De leerling vult zijn/haar naam in. Klik op start.

De docent ziet bij de autootjes de namen verschijnen van ingelogde leerlingen. De vorderingen van de leerlingen kunnen worden gevolgd op het scherm.

Klaar: docent klikt op Afronden. Leerlingen zijn dan uit de test gehaald. De docent kan een nieuwe test klaarzetten.

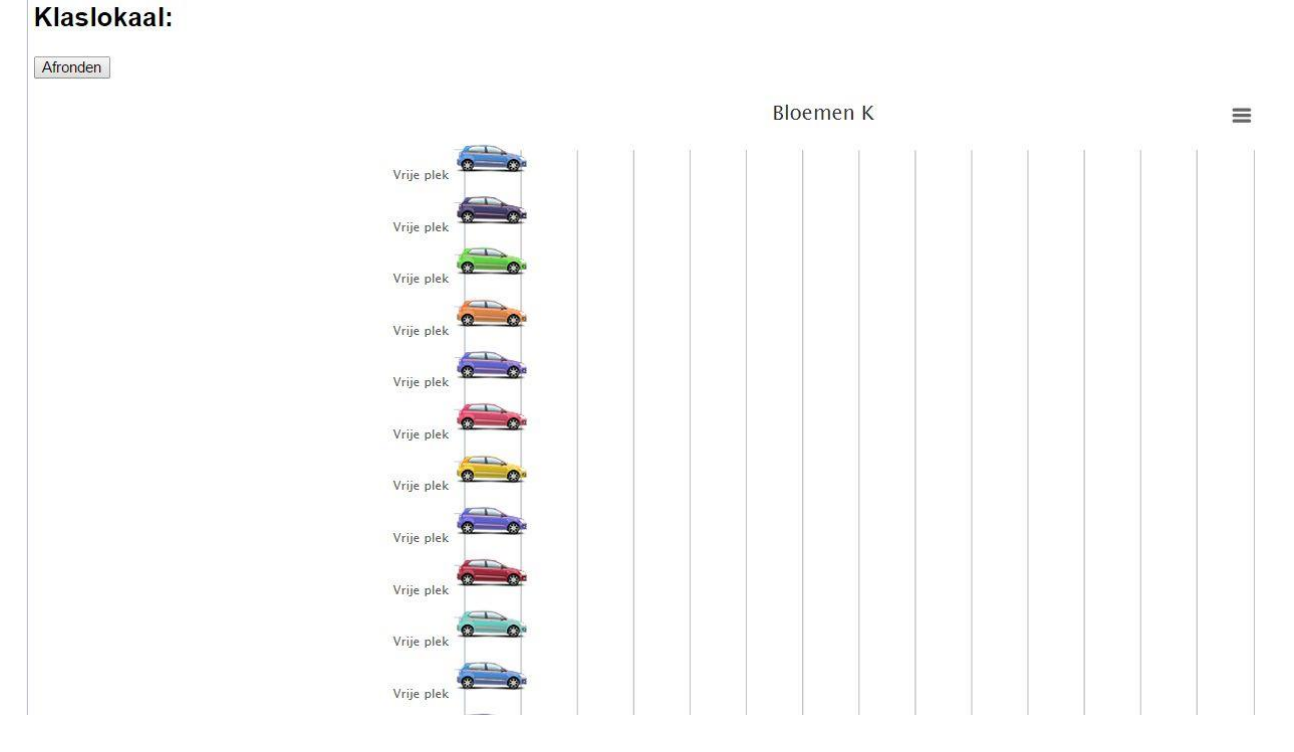

PS. Gebruikers van methodes van Actua kunnen alle testen en toetsen bij de methode ook op deze manier gebruiken. (c) Actua uitgeverij bv